## 关于在教室利用雨课堂开展在线教学的说明

各位老师你们好:

当前正值打赢疫情防控狙击战关键时期,全校上下坚决响应国家 号召、服从政府安排,积极行动、全力以赴,勇保一方平安和师生安 全,坚持"停课不停教,停课不停学"。感谢你们在防疫期间坚守教 学一线,将知识和温暖传递给远在四面八方的北科学子,现将在教室 开展在线教学有关注意事项提请老师们关注:

1. 请做好自身安全防护,进出教学区请遵守学校防控办要求。

教室电脑已安装"雨课堂""腾讯课堂""腾讯会议""瞩目(ZOOM)"
"钉钉""微信"等相关在线教学软件,请您在电脑桌面查找。雨课
堂装在 PowerPoint2016 里。

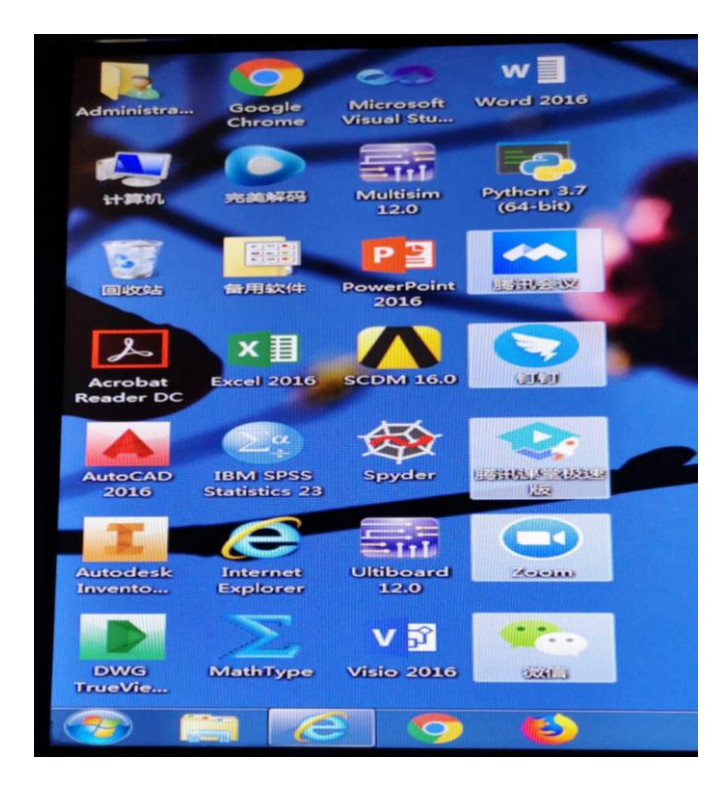

3. 进入校园上网认证网址: 202. 204. 48. 66, 输入您的上网账号

和密码。

4. 教师双击自带 PPT 课件, 打开后点击雨课堂标签即可进入雨课 堂教学模式。

| V4.0.pptx - PowerPoint |       |                           |              |        |         |
|------------------------|-------|---------------------------|--------------|--------|---------|
| 审阅                     | 视图    | MathType                  | 特色功能         | 南课堂    | ♀ 音诉我   |
|                        |       |                           |              |        |         |
| 入 新建                   | 试卷 新到 | 上一口 。<br>言<br>机课件 插<br>慕课 | 入 插入 视频 网络视频 | 上传试卷/手 | 机课件群发公言 |
|                        |       |                           | 课外资料制作       | E      |         |
|                        |       |                           |              |        |         |

5. 点击左上角微信扫一扫用户登录,弹出二维码。

| 日 5 · ○ 項 ∓<br>文件 开始 插入 |             |
|-------------------------|-------------|
| ☆信扫─扫<br>开启雨课堂授课        |             |
| 用户登录课堂教学                | 自我就是自然      |
| MILLER DE ANA           | 请使用微信扫一扫以登录 |

6. 扫描微信二维码,在手机雨课堂小程序出现4个数字验证码。

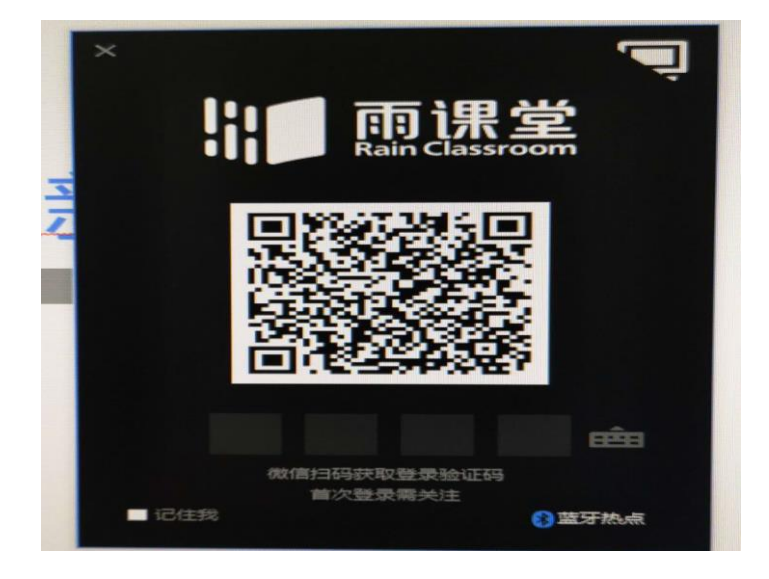

7. 显示您的头像即登录成功,点击开启雨课堂授课即可。

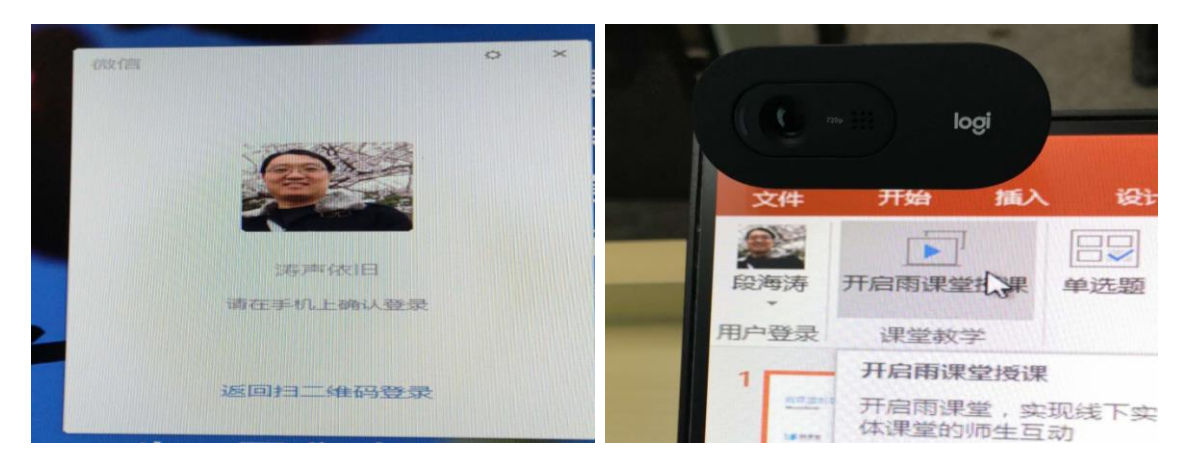

8.摄像头兼具收音(麦克)功能,可以上下调整,也可根据您的需要摆放在任何位置。指示灯亮即表示摄像头或麦克已开启。

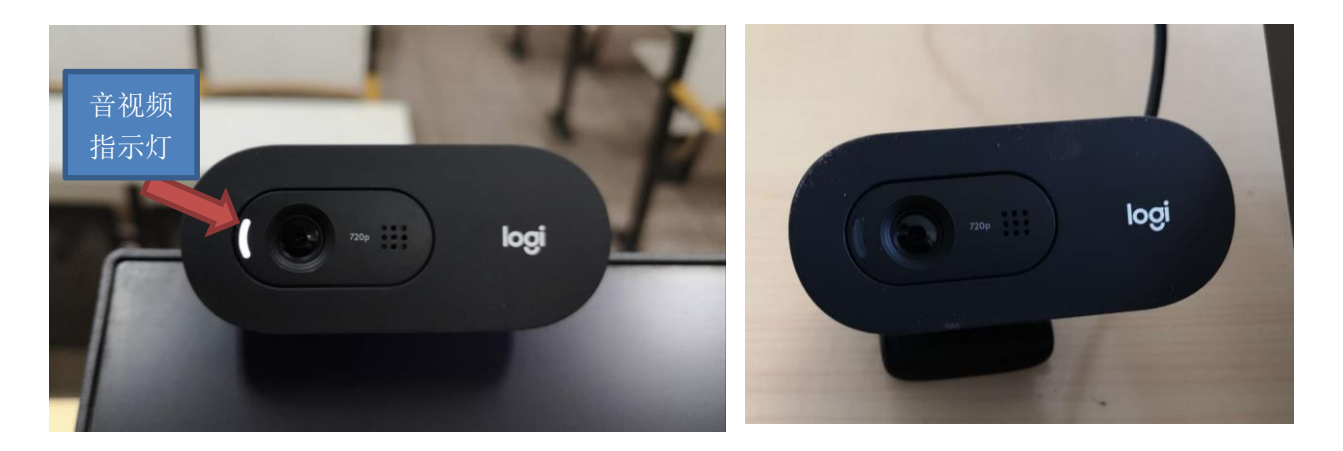

9.请各位老师提前进入教室做好授课准备。如授课过程中遇设备问题,请您用讲台旁 IP 电话拨打 2411,或者用手机拨打 62332243 转103。